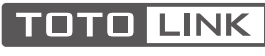

The Smartest Network Device

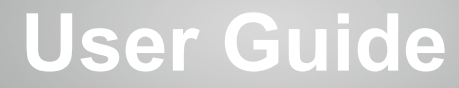

Wireless Outdoor CPE

Suitable for: CP150, CP300

Manufacturer: ZIONCOM ELECTRONICS (SHENZHEN) LTD.

ADD: Room 702, Unit D, 4 Building Shenzhen Software Industry Base, Xuefu Road, Nanshan District, Shenzhen, Guangdong, China.

#### Website: http://www.totolink.net

Copyright  $\odot$  TOTOLINK., All rights reserved. Information in this docutment is subject to change without prior notice. V2.0  $\mid$  2008

# Contents

| 1. Hardware Installation                     | 01 |
|----------------------------------------------|----|
| 1.1 Device Mounting                          | 01 |
| 1.2 Network Connection                       | 02 |
| 1.3 Port, Button, LED Indicators Description | 03 |
| 2. Typical Application                       | 04 |
| 3. Set Up PC                                 | 05 |
| 4. Configure the Device                      | 06 |
| 5. Working Modes                             | 08 |
| 5.1 AP Mode                                  | 08 |
| 5.2 Client Mode                              | 11 |
| 5.3 Repeater Mode                            | 13 |
| 5.4 WISP Mode                                | 15 |
| FAQs                                         | 19 |

## 1. Hardware Installation

### 1.1 Device Mounting

#### 1 Pole Mount

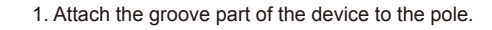

2. Thread through the hole of CP300 and ties the straps firmly on the pole.

#### Wall Mount

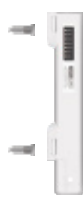

- 1. Drive the nail into the wall and make sure the nail position is exactly matching the device.
- 2. Hang the CP300 on the wall.

#### 1.2 Network Connection

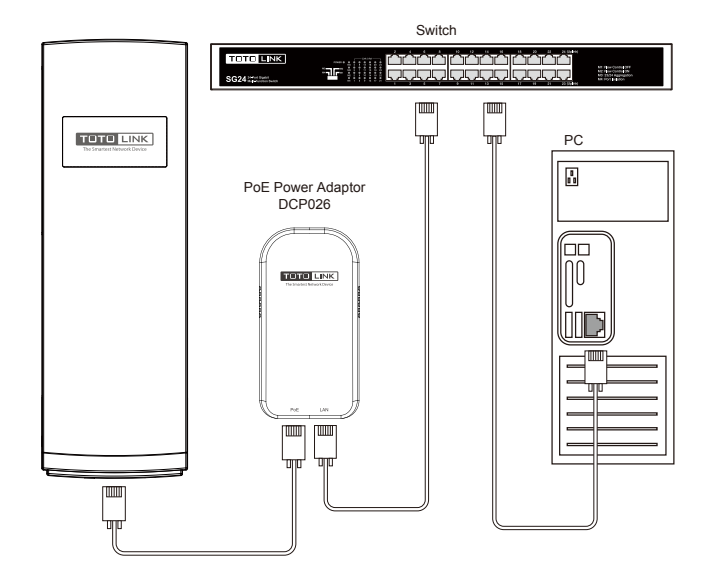

#### Note

- 1.Locate a suitable mounting site for your CPE. For choosing the best location, select an elevated location where trees, buildings and large steel structures will not obstruct the antenna signals and which offers maximum line-of-sight prop-agation with the users.
- Adjust the direction of your CPE for a best signal. Place the straps through the slots on the back of the CPE and then around the pole. Tighten the Straps.
- 3.Please make sure the two CPEs are placed face to face, otherwise the wireless signal strength might be weak.

### 1.3 Port, Button, LED Indicators Description

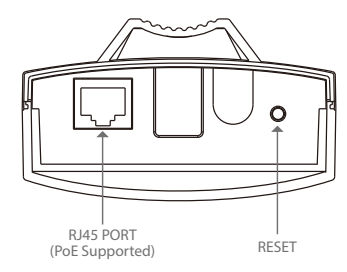

| Port and Button | Description                                                                                                    |
|-----------------|----------------------------------------------------------------------------------------------------|
| LAN             | This port is used to access RJ45 cable to connect to PoE Power Adapter, meanwhile realize data transmission.              |
| Reset           | With the CPE powered on, press and hold the button for about 10 seconds, the CPE will reboot to factory default settings. |

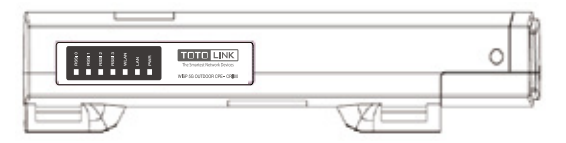

| LED Indicator | Description                                                                                                    |
|---------------|----------------------------------------------------------------------------------------------------|
| POWER         | The POWER LED will light blue when properly connected to a power source.                                                                |
| LAN           | This Ethernet LED will light solid blue when an active Ethernet connection<br>is made to the LAN port and flash when there is activity. |
| WLAN          | This WLAN LED flash blue when the wireless function working.                                                                            |
| Signal        | These LEDs display the signal strength.                                                                                                 |

# 2. Typical Application

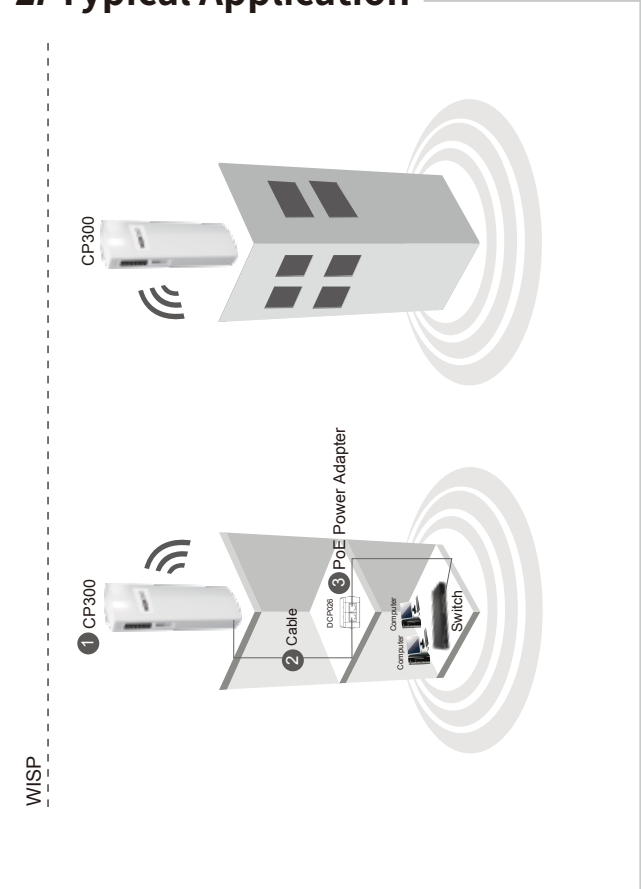

## 3. Set Up PC

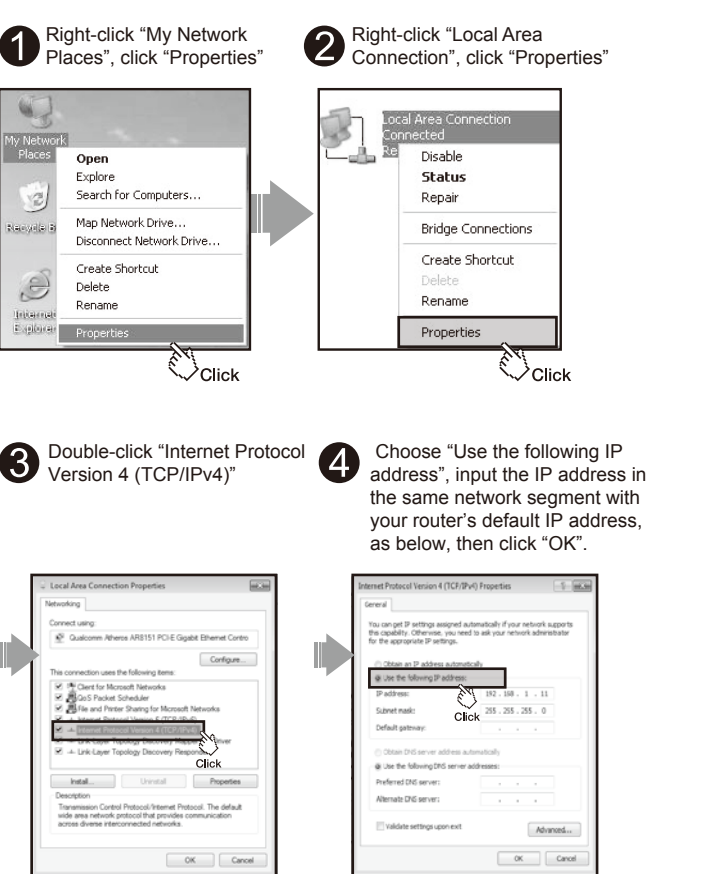

# 4. Configure the Device

Please set up the CPE following below steps.

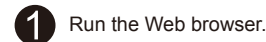

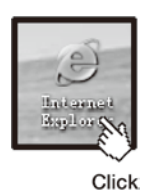

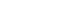

Type 192.168.1.1 in the Web browser address bar, then press Enter.

A ttp://192.168.1.1/login/login.cgi v 47 X

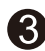

2

Input User Name and Password and click "Login". (By default, both are "admin" in lower case)

| τοτο ЦΙΝΙ             | The Smartest Network Devices |
|-----------------------|------------------------------|
| Idministrator Login   |                              |
| User Name<br>Password | admin                        |
| Courist               | Login (Lud) Reset            |

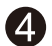

Select the proper Operation Mode as your requirement. TOTOLINK CPE supports multiple Operation Modes to satisfy diversified network requirements, including AP Mode, Client Mode, Repeater Mode and WISP Mode. The following guide introduces typical scenarios of each mode. Please choose the proper Operation Mode according to your needs.

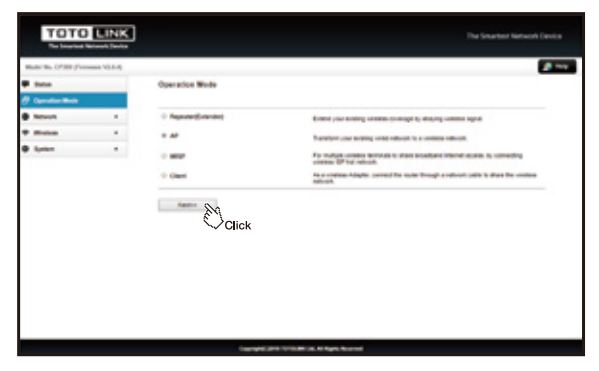

## 5. Working Modes

### 5.1 AP Mode Scenario 1 Internet Router iiioquuo i Switch ----Server Switch Switch -----------PC PC PC Campus network Smart phone 100.0 Laptop Access Point Tablet

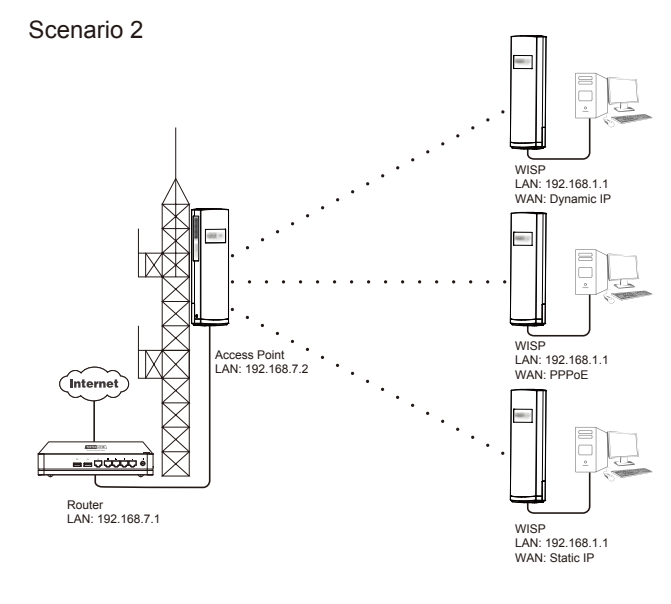

#### Scenario 3

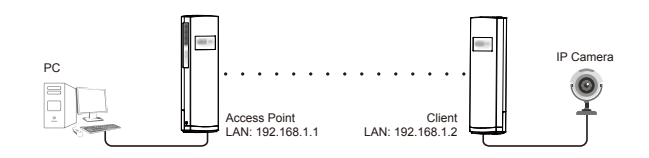

#### Connect two office areas

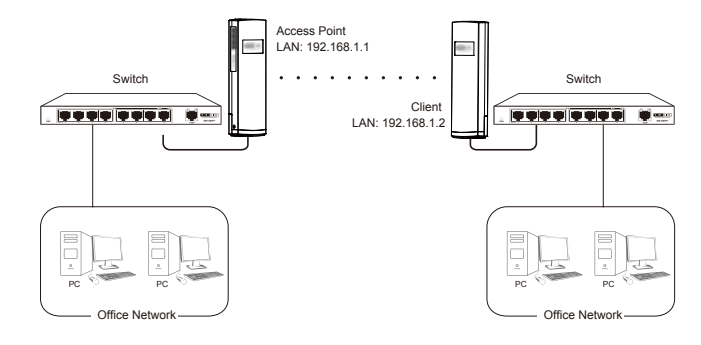

#### AP Settings

- 1) Go to the CPE's Operation Mode page.
- 2) Choose "AP Mode", setup the CPE's SSID, Channel and Key (pass word), click Finishd.

| Model No. CPIDE (Fare | (0.12V man |                                                                         | 2 ×                                                                                             |
|-----------------------|------------|-------------------------------------------------------------------------|-------------------------------------------------------------------------------------------------|
| 9 Dates               |            | Basic Settings<br>The page Horn you what he uneres two<br>unrest setup. | only. Two as TRP is TRPs by using Decoglism Keys shall prevent any unsuffectived access to your |
| B News                |            | 100                                                                     | 1070uke OF98                                                                                    |
| · Hinters             |            | Broadcast 100                                                           | Ended +                                                                                         |
| · Salar               |            | Encountern                                                              | 10%2 *                                                                                          |
|                       |            | Gent Dani AR(3-04)                                                      | 10                                                                                              |
|                       |            | Oruntial                                                                | <ul> <li>Maps (If United)</li> </ul>                                                            |
|                       |            | Uptional                                                                | <ul> <li>Maye (Economy)</li> </ul>                                                              |
|                       |            | Autoritation State                                                      | C Entreprise (N-DUS) II Percent (Pin-Stand Vac)                                                 |
|                       |            | 19952 Carler Bulle                                                      | I THEF IF LES                                                                                   |
|                       |            | Per Disreil Key Partial                                                 | Presidences                                                                                     |
|                       |            | Per Diarect Kay                                                         | #000000                                                                                         |
|                       |            | -das Postal S                                                           | N<br>Click                                                                                      |

3) After the settings, please connect the PoE Power Adapter LAN port to upper level network device

#### 5.2 Client Mode

Scenario 1

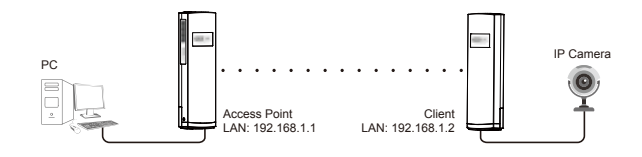

#### Connect two office areas

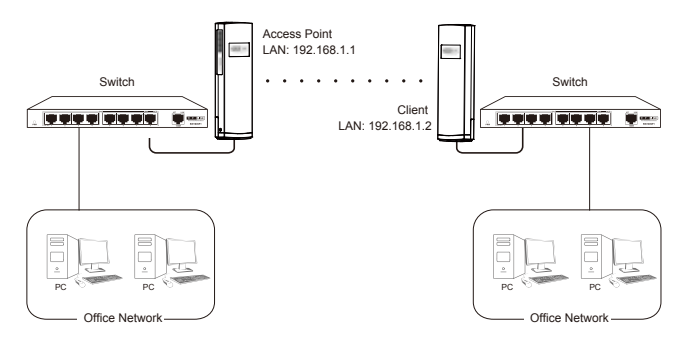

#### **Client Settings**

- 1) Go to CPE's Operation Mode page.
- 2) Choose "Client ", click "Wi-Fi Scan" to check all available wireless networks around

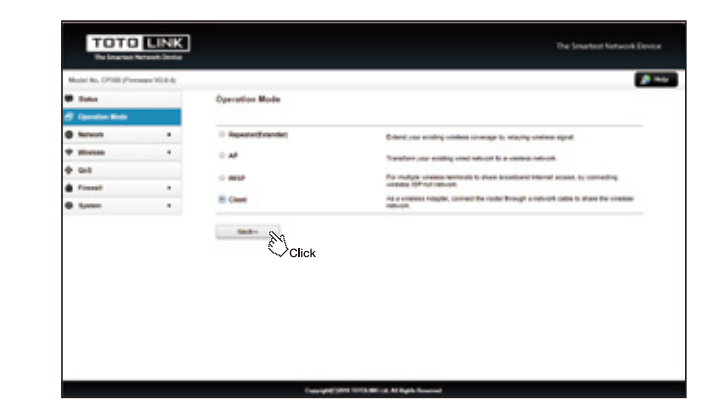

 Choose the SSID you need to connect. Enter correct Password, click "Finished".

| TOTO                  | LINK      |                                         |                        |                     |          |                   | e Smartes | Network D |  |
|-----------------------|-----------|-----------------------------------------|------------------------|---------------------|----------|-------------------|-----------|-----------|--|
| Rodel Ro. (1930) (Two | P4.61 man |                                         |                        |                     |          |                   |           | -         |  |
| P links               |           | Client                                  |                        |                     |          |                   |           |           |  |
| Operation Made        |           | For multiple unreleas hermodelits allow | interfaced interest of | cres. By canading s | inten (P | Final network     |           |           |  |
| B Meleck              |           | Reputer 100                             |                        | -                   |          |                   |           |           |  |
|                       |           | Permit                                  |                        | STARBORN OF         |          |                   |           |           |  |
| 0 Gill                |           | -Dail Faster                            | 80                     |                     |          |                   |           |           |  |
| Const.                |           | Click                                   |                        |                     |          |                   |           | mAttan.   |  |
| 9 System              |           | 110                                     | 8110                   | Owned               | l bert   | Energy            | line      | latest.   |  |
|                       |           | 1010-046 61200                          | 130+0+                 | 1.0.040             | 100      | and and           | and a     | -         |  |
|                       |           | 1070LNK ASHEM                           | 00-alt-st-00-alt-0     | 0 6.8-040           | 40       | VIPL/PEXIABLO-PEK | Gast      |           |  |
|                       |           | FUTULINE_Address                        | 9.250 9.99             | 3.8-949             | 10       | -                 | Gent      | 0         |  |
|                       |           | FLE_420008                              | N 2010 1 1 1 1 1 1     | 4.5+5+5             | 10       | VALPHONECIPE      | Gent      | 0         |  |
|                       |           | Onationaged                             | 94+5 99+5 14+4         | 1. 1.5-0-1          | 10       | WING POK          | Gest      | -0        |  |
|                       |           | NOTOLING, ADDRESS                       | 11-12-01-02-0          | 1 3.8-646           | 40       |                   | Geed      | 0         |  |
|                       |           | NORQUAR_SQR                             | 9,210 19 59            | 10.0-0-10           | 10       | VPLPSCIPLINK      | -944      | -0        |  |
|                       |           | Sciencelor_245.02108                    | N 28-51 wit 17 o       | 2,84949             | 10       | VALAPOORGARC      | - Gent    | -0        |  |
|                       |           | To_enty                                 | 94453919297            | 10.8-0-0            | 10       | -                 | Gent      | -0        |  |
|                       |           | 1010,88,100050,981                      | N-28-63-10-28-4        | 10.8-0-10           | 1.0      | VPL/PROVING PRK   | Gent      | -0        |  |
|                       |           | All and a second second                 |                        |                     |          |                   |           | -         |  |

#### 5.3 Repeater Mode SSID: abc ALC: NO. Smart Phone Scenario 1 Laptop SSID: abc Tablet PC Internet ..... Smart Phone Repeater LAN: 192.168.7.3 Laptop and the second SSID: abc ééocco STORES ( No. Router Access Point LAN: 192.168.7.1 LAN: 192.168.7.2 Repeater

LAN: 192.168.7.4

### Scenario 2

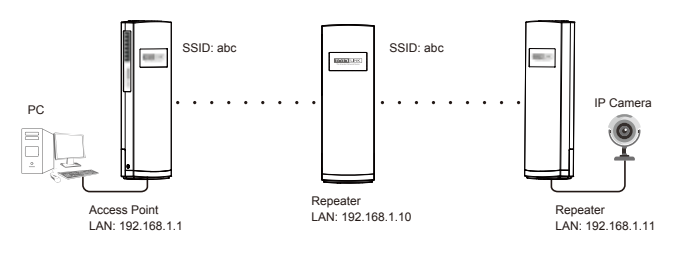

#### **Repeater Settings**

- 1) Go to CPE's **Operation Mode** page.
- 2) Choose "Repeater", click "Wi-Fi Scan" to check all available wireless networks

| Model No. (1798) (For | manager (0.0.4) |                      |                                                                                                    |
|-----------------------|-----------------|----------------------|----------------------------------------------------------------------------------------------------|
| e tata                |                 | Operation Mode       |                                                                                                    |
| 🖉 Operation Made      |                 |                      |                                                                                                    |
| · Meleck              |                 | # Repeater(Extended) | Entered your excelling universe conversion by relating universe regrad                                    |
| · Breine              | •               | 0.48                 | Transform your existing used televisit to a unstress relevant.                                            |
| Ø System              |                 | 0.865                | For multiple context increases to share broadcard internet access, by connecting universe OF for natives. |
|                       |                 | 0 Clevel             | As a unintees Adapter, connect the router through a network ratio is share the unintees auto-on.          |
|                       |                 | Click                |                                                                                                    |

3) Select the SSID that you want to connect, enter correct key. Then click "**Next**" to setup the expanded network parameters.

| Robel No. (1996) (Farmer | 0.437 98 |                                       |                  |                     |                  |              |                       |             | _          |
|--------------------------|----------|---------------------------------------|------------------|---------------------|------------------|--------------|-----------------------|-------------|------------|
| Status                   |          | Wireless Exter                        | uler .           |                     |                  |              |                       |             |            |
| Operation Made           | 66       | This page allows you unweeks when the | Man and a second | enants Tam on HEP o | THE IS USING THE | cogilize fit | to out point any your | stant autor | a to year  |
| Retwork                  |          | Receive 100                           |                  |                     |                  |              |                       |             |            |
| -                        |          | -dat                                  | Feature          | 80                  |                  |              |                       |             |            |
| turns.                   |          |                                       |                  | Click               |                  |              |                       |             | IN PL Scat |
|                          |          |                                       |                  |                     |                  |              |                       |             |            |
|                          |          | 98                                    | 0                | 8550                | Owned            | 1,04         | Encost                | Signal      | Select     |
|                          |          | 10104.00                              | ,488             | 942050101457        | 3.8+6+6          | 40           | -                     | deat        | 0          |
|                          |          | 1010,00                               | ABBRIN           | 10.4110-01-01-00    | 4.8+0+0          | 10           | WHILPSONRO PSK        | deat        | 0          |
|                          |          | 1010.00                               | 0.000            | 9-3050 at 10-4      | 1.8+0+0          | 10           | -                     | dead        | 0          |
|                          |          | 1010474                               | ABBRE            | 10x14x1100x1        | 3.8+0-50         | 10           | -                     | - Genet     | 0          |
|                          |          | (head)                                | March            | 04x0.00.01 to x0    | 1.8-5-10         | 10           | VIPICIPSK             | deat        | 0          |
|                          |          | 10104                                 | W,731            | 92101959            | 13-8-6-6         | 40           | 1994 PSK11PhQ.PSK     | deat        | 0          |
|                          |          | uters                                 | UP.              | 04x01091012374      | 11:8-6-60        |              | -                     | Geat        | 0          |
|                          |          | Sevennes,                             | 2.45 H210R       | 14 20 10 wh 07 or   | 18-0-10          | 10           | 1994-PSK11PhQ-PSK     | Geat        | 0          |
|                          |          | ne,s                                  | NINA             | N 2010 To 10-40     | +8-0-10          | 10           | 17Ph PSK11PhQ PSK     | Geat        | 0          |
|                          |          | TOTOLINK, A                           | ANR, UR000       | N 28183 19125-48    | 11.8-6-60        | -            | 10Ph PSK11PhQ PSK     | Geat        | 0          |
|                          |          |                                       |                  |                     |                  |              |                       |             |            |

4) Setup the expanded network SSID and password. Click "Finished".

 Now setup your PC's LAN card IP address to "Obtain the IP address automatically. Or you can access the Wi-Fi network through wireless devices.

#### 5.4 WISP Mode

Scenario 1

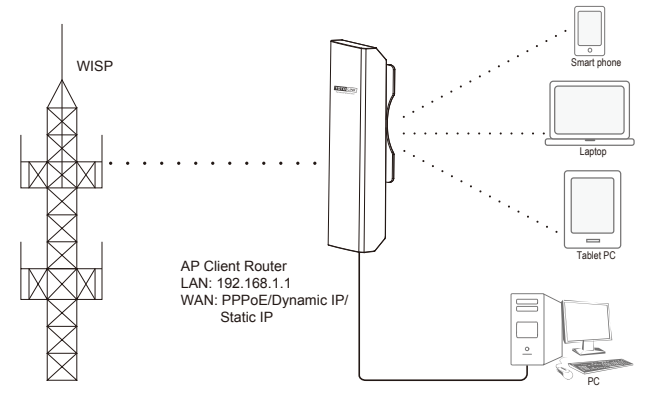

#### WISP Settings

- 1) Go to CPE's Operation Mode page.
- Choose "WISP", click "Wi-Fi Scan", the device will check all available ISP wireless networks around.

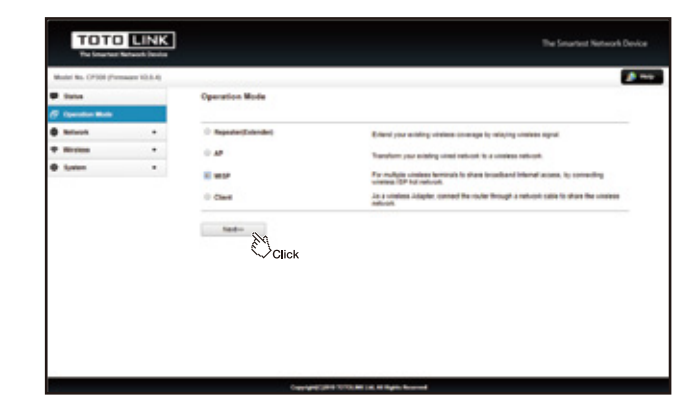

3 ) Select the ISP Wi-Fi you need to connect. Enter correct Password, Then click "Finished".

| Model No. CPDII (Firme | (4.1.5) |                                                                                                    |                             |              |       |                            |            |           |
|------------------------|---------|----------------------------------------------------------------------------------------------------|-----------------------------|--------------|-------|----------------------------|------------|-----------|
| P Canal                |         | Windows Extender<br>The page stink yes why the units<br>makes which.                                                                                                    | na naturily "are as 1987 or | ter a ung da | -     | na inali penari any anadis | ried state | -         |
| · network              |         | Paparter 100                                                                                                    |                             |              |       |                            |            |           |
| · Marine               |         | -dat foots                                                                                                    | 00                          |              |       |                            |            |           |
| D System               | •       |                                                                                                    |                             |              |       |                            |            | 19479 204 |
|                        |         | 580                                                                                                    | 8180                        | Owned        | 7,04  | Enropt                     | Signal     | Search    |
|                        |         | 1010LAN_4888                                                                                                    | 14,20,50 19,14,24           | 18-9-10      | 1.0   | -                          | Gest       | 0         |
|                        |         | 1070, AK, A308H                                                                                                    | 40 x8 x5 40 x8 50           | 68-040       | 42    | VPL/9/VPL/PK               | Gest       | -0        |
|                        |         | TONOLOU_EXCH                                                                                                    | 102120-014                  | 1,8-0-50     | 10    | -                          | dent.      | -0        |
|                        |         | 1010,84,10089                                                                                                    | 10414-0195-1                | 3.84940      | 10    | Citation 1                 | dent.      | -0.       |
|                        |         | (restrugt)                                                                                                    | 6446-59-51 to #0            | 5,8-0-50     | 10    | 10NO-POK                   | dest.      | -0        |
|                        |         | 101044,531                                                                                                    | 120.010                     | 10.0-0-10    | 10    | VPLPSVIPLPSK               | deal.      | -0.       |
|                        |         | totes, MP                                                                                                    | 64 (10 N 11 N               | 12.8-0-10    | 40    | -                          | dead .     | -0        |
|                        |         | Second, 24040108                                                                                                    | N 1013149 (Figs.            | 2.8-0-10     | 40    | 10-10-10-10-               | dead.      | 0         |
|                        |         | F4_0008                                                                                                    | N (8.50 to 10.40            | 4.8-0-00     | 40    | VARIABILITIES PER          | Gent       | -0        |
|                        |         | 1010LMK_ADMINU_MAA                                                                                                    | N 28 53 19 23 40            | 15.8-6-10    | 40    | Valle Permitted Per        | Gent       | 0         |
|                        |         | Read of the local division of the local division of the local divi | to be set on the set        |              | 1 - 6 | -                          | and a      | -         |

4) Choose WAN Method:

① DHCP, the device will obtain IP address from ISP router automatically. Click "Next" to setup the CPE's wireless parameters.

| TOTO               | D LINK    |                                                                                                    |                                                                                                    | The Senantiset Nationals Devices |
|--------------------|-----------|----------------------------------------------------------------------------------------------------|----------------------------------------------------------------------------------------------------|----------------------------------|
| Bald Ba (1990 / Se | P-10 even |                                                                                                    |                                                                                                    | A 140                            |
| C Specific Rela    |           | With Sections<br>Section 2 and 2 and 2 | n namen with someon o he fillings of your Assess Port. Here you may charge<br>P to can be here only a contract some | -                                |
|                    |           | Here Types                                                                                                    | D-OFDest #                                                                                                    |                                  |
| · main             |           | 140.7010                                                                                                    |                                                                                                    |                                  |
| O tunto            |           | 104                                                                                                    | 460 (HO-600)                                                                                                    |                                  |
|                    |           | Direct Types                                                                                                    | # Aber (htt Nametary - The (htt Neuro)                                                                              |                                  |
|                    |           | fore titl Astron                                                                                                    | IDEDRICHART BAR MIC Advance                                                                                         |                                  |
|                    |           | visit Server Port                                                                                                    | 40 (select 80)                                                                                                    |                                  |
|                    |           | A Date of P                                                                                                    |                                                                                                    |                                  |
|                    |           | Description                                                                                                    |                                                                                                    |                                  |
|                    |           | # Date Off Page                                                                                                    |                                                                                                    |                                  |
|                    |           | R Brans Griff Branny                                                                                                    |                                                                                                    |                                  |
|                    |           | Engine Prog Assam or Hells                                                                                                    |                                                                                                    |                                  |
|                    |           | <ol> <li>Even the large taxes or 20%</li> </ol>                                                                                                    |                                                                                                    |                                  |
|                    |           | 8 them the pair trought this project.                                                                                                    |                                                                                                    |                                  |
|                    |           | No.                                                                                                    | ick                                                                                                    |                                  |
|                    |           |                                                                                                    |                                                                                                    |                                  |

② If your ISP provides static IP address, please choose "Static IP", and input corresponding parameters, click "Next" to setup the wireless parameters.

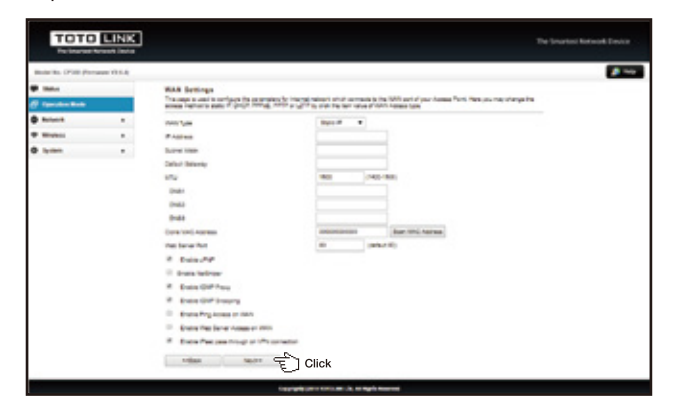

③ PPPoE, please input the User Name and PASSWORD provided by your ISP, click "Next" to setup the wireless parameters.

| nam crants  | - 11V case |                                                                                                    |                     |                                                                                                    |   |
|-------------|------------|----------------------------------------------------------------------------------------------------|---------------------|----------------------------------------------------------------------------------------------------|---|
| Constantine |            | With Settings<br>The read is well to reflect the secondary to the<br>setue harvest sets if you'r swegt well a yw |                     | A COMPANY OF STATE AND A STATE OF STATE AND A STATE AND A STATE AN | ~ |
| a month     |            | were fame                                                                                                    | DOPORT #            |                                                                                                    |   |
| P Hindung   |            | Fost Terrie                                                                                                    |                     |                                                                                                    |   |
| b funter    |            | m                                                                                                    | -                   | -                                                                                                    |   |
|             |            | 210 104                                                                                                    | # Also Did Assesses | ty 10 Ser Dub Hanada                                                                                                    |   |
|             |            | Description and the second                                                                                       | DRIVE DRIVE         | Cost Strict Automation                                                                                                    |   |
|             |            | that land that                                                                                                   | 10 mb               | 4 MD                                                                                                    |   |
|             |            | # Date At                                                                                                    |                     |                                                                                                    |   |
|             |            | C. Butteladium                                                                                                   |                     |                                                                                                    |   |
|             |            | P State OF Page                                                                                                  |                     |                                                                                                    |   |
|             |            | P Date OF Desiry                                                                                                 |                     |                                                                                                    |   |
|             |            | <ol> <li>Engine Prophysics on 2005</li> </ol>                                                                    |                     |                                                                                                    |   |
|             |            | ** Analysis of the large design of the large sectors.                                                            |                     |                                                                                                    |   |
|             |            | Provide from a state of the service of                                                                           |                     |                                                                                                    |   |
|             |            | Öclid                                                                                                    | ck                  |                                                                                                    |   |

5) Setup the SSID and Key, click "Finished".

| NAME AND GENERAL DR      | man think |                                                                      |                     |                                       |  |
|--------------------------|-----------|----------------------------------------------------------------------|---------------------|---------------------------------------|--|
| Rates<br>Operation Reals |           | Basic Settings<br>Transportion on other the orders<br>orders return. | and to other states | angli napis lika ani pinan na anatara |  |
| Report to                |           | 100                                                                  | 101046              | F08                                   |  |
| distant.                 |           | Distant \$10                                                         | Brained +           |                                       |  |
| 949                      |           | Decision                                                             | Duated              | *                                     |  |
| Frend                    |           | BIC 1- Automotion                                                    |                     |                                       |  |
| System .                 |           | Unit Own. PD 16                                                      |                     |                                       |  |
|                          |           | Devrement                                                            |                     | Was in unmit                          |  |
|                          |           | Carnel                                                               |                     | Mass in University                    |  |
|                          |           |                                                                      | Click               |                                       |  |
|                          |           |                                                                      |                     |                                       |  |

6) Now setup your PC's LAN card IP address to "Obtain the IP address automatically." Or you can access the Wi-Fi network through wireless devices.

### FAQ

#### 1. How to reset the CPE to factory default Settings?

Keep the CPE powered on, press and hold the RESET button on CPE for about 8 seconds, then the CPE will be restored to the factory default settings.

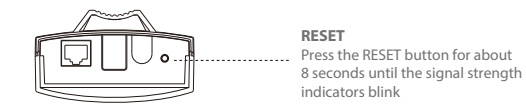

# 2. What Can I do If I forgot the CPE's Web Login User Name and Password?

In case you changed your CPE's Login User Name and Password, we suggest you reset your CPE to factory default settings by above operations. Then use the following parameters to login the CPE's Web interface:

Default IP address: 192.168.1.1 User Name: admin Password: admin